## How to copy the data from one form to another with the same structure

In this tutorial we will show how to copy the data from one form to another with a similar structure.

As you know the form's data is associated with the page it is configured on, in other words it is in a page metadata.

While you can copy the form's configuration by simply editing your page and copying it other to a new one the data is not copied.

To copy the data you can do the following:

1. In the form you want to copy the data from go to Admin UI and choose "View/Edit stored data"

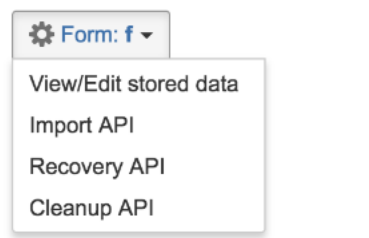

- 2. You will see the table with all the data stored within your form
- 3. Click on "RAW" to export the dataset in a RAW format

## CSV | XLS | JSON | XML | RAW | Records:

- 4. In your new form, in the admin UI (see the pic from #1) choose "Recovery API"
- 5. And in the form shown choose the file you have exported in #3

| ✿ Form: f •                    |                                                                                                    |                                                                      |   |
|--------------------------------|----------------------------------------------------------------------------------------------------|----------------------------------------------------------------------|---|
| ▲                              | Important, experimental API.<br>This will replace the data stored by ConfiForms with given file. This operation is not recoverable. This means, you will not be able to access the data you had before the recovery operation |                                                                      |   |
| Recovery and Migration         |                                                                                                    |                                                                      |   |
| Page: testing excel (23265378) |                                                                                                    |                                                                      |   |
|                                | Page ID*                                                                                                    | 23265378                                                             |   |
|                                |                                                                                                    | Type page numeric ID                                                 |   |
|                                | Form name*                                                                                                    | f                                                                    | • |
| XML/RA                         | W JSON file                                                                                                    | Choose file No file chosen                                           |   |
|                                |                                                                                                    | ConfiForms XML file in Internal format (or exported RAW JBON format) |   |
|                                |                                                                                                    | Upload the file and load the data                                    |   |
|                                |                                                                                                    |                                                                      |   |

6. Click on "Upload the file and load the data" button to upload this data into a new form

Please be aware, that the data currently stored in this form will be overwritten by this uploaded data.